## How to add Your School-issued Google Account to your mobile phone

8-29-15

## Adding to an iPhone

#### 1. Go to Settings

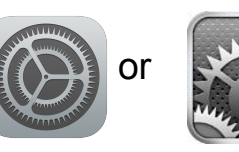

#### 2. Select Mail Accounts

| ••000 S    | print LTE 2:41 PM Settings Lynnauro | 7 ∦ ■ |
|------------|-------------------------------------|-------|
| $\bigcirc$ | iTunes & App Store                  | >     |
| <b>;</b>   | Passbook & Apple Pay                | >     |
| _          |                                     |       |
|            | Mail, Contacts, Calendars           | >     |
|            | Notes                               | >     |
|            | Reminders                           | >     |
|            | Phone                               | >     |
|            | Messages                            | >     |
|            | FaceTime                            | >     |
| <b>.</b>   | Maps                                | >     |
| $(\pm)$    | Compass                             | >     |
| 0          | Safari                              | >     |

### 3. Select Add an Account

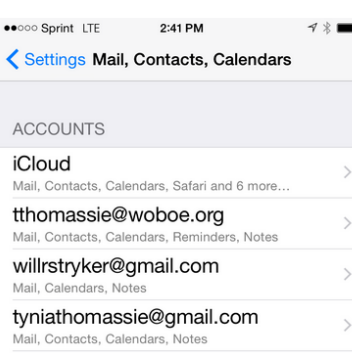

## Mail, Contacts, Calendars, Notes @westorangeschools.org Mail, Contacts, Notes Add Account

# Fetch New Data Push > MAIL Preview 2 Lines >

## 4. Select Google

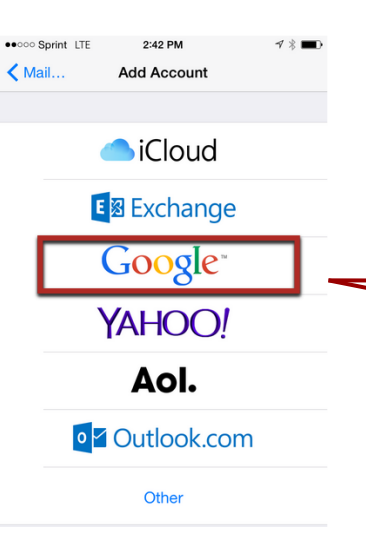

## accounts.google.com Cancel Gmail Google Sign in with your Google Account Email idoe@westorangeschools.org Password same as your woboe password Sign in Need help? Create an account One Google Account for everything Google > 8.

3:11 PM

✓ \* ■

●●○○○ Sprint ᅙ

# Adding to an Android Device

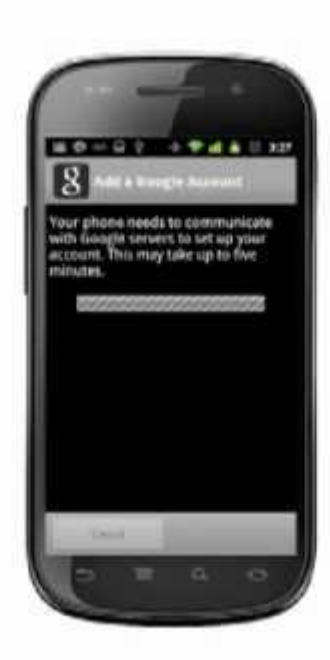